#### 有關即時視像教學(Zoom)之下載及使用之學生須知

### 一、安裝 Zoom

- ▶ 學生可到學校網頁觀看視頻了解安裝 Zoom 事宜,或可參看以下步驟
- 1. 在 google 上搜尋 Zoom →進入 Zoom 的網站
- 2. 按右上角資源→ 按下載 Zoom 用戶端 → 按下載 (Zoom 會議用戶端)

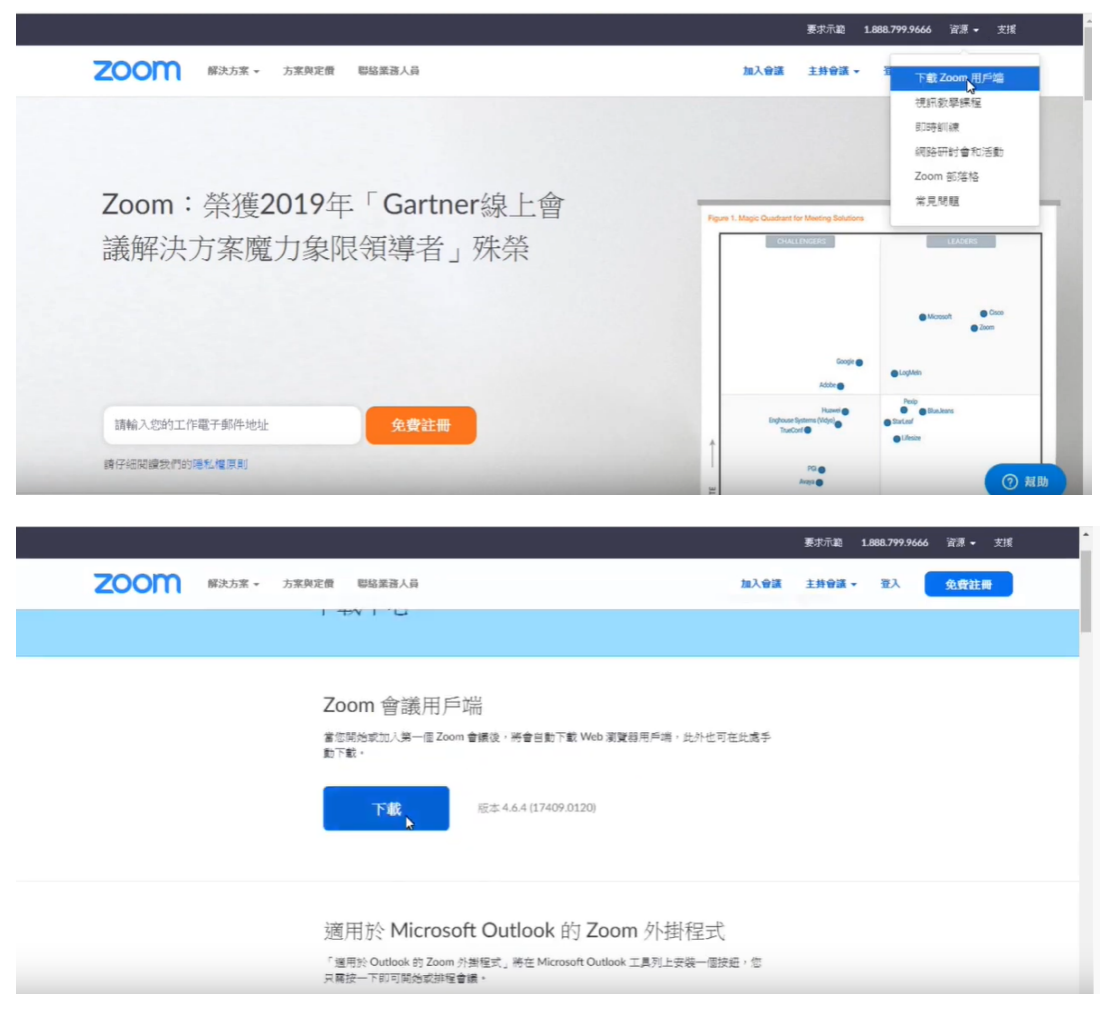

https://www.zoom.us/download#client\_4meeting

3. 安裝完成會自動開啟

|                         |                                                                                                    |                                   |             |          |                                                  |   | 要求示範 1.888.799.9666 資源 - 支援 |
|-------------------------|----------------------------------------------------------------------------------------------------|-----------------------------------|-------------|----------|--------------------------------------------------|---|-----------------------------|
| <b>乙〇〇〇</b> 蘇決方家 - 方家務3 | <ul> <li>Zoom Cloud Meetings</li> <li>英</li> <li>登入</li> <li>融入您的電子部件</li> <li>融入您的密语</li> </ul>                     | 免費註冊<br>                          | 或           | ۹<br>G   | - SSO皇魏<br>以Google被號號入                           | × | ■ 新智道 • 孤分 <b>秋</b> 里       |
|                         | <ul> <li>■要我保持型入</li> <li>&lt; 返回</li> <li>適用於 Microsoff</li> <li>「週用於 Outlook 的 Zoom 外<br/>只屬按一下即可開始或排唱會</li> </ul> | 亞人<br>t Outlook 自<br>#程式」將在 Micro | ₽<br>Soft O | f<br>oom | 以Facebook補號量入<br>外掛程式<br><sub>具列上安裝</sub> 一個按超,個 | 5 |                             |

# 二、登入 Zoom

1. 完成安裝後可選用 google/facebook 帳號登入

|                  |                                                               |                         |                 |     |                              |     | 要求示範 1.888.799.9666 資源 <del>-</del> 支援 |
|------------------|---------------------------------------------------------------|-------------------------|-----------------|-----|------------------------------|-----|----------------------------------------|
| 2000 解決方案 - 方家現象 | Zoom Cloud Meetings                                           |                         |                 |     |                              | ×   | 主持會議 - 至入 免费注册                         |
|                  | 登入                                                            | 免費註冊                    |                 |     |                              |     |                                        |
|                  | 輸入您的電子郵件                                                      |                         |                 | ٩   | SSO登錄                        |     |                                        |
|                  | 輸入您的密碼                                                        | <i>≅€</i> ?             | 或               | G   | 以Google帳號登入                  |     |                                        |
|                  | □ 讓我保持登入                                                      | 登入                      |                 | f   | 以Facebook帳號登)                |     |                                        |
|                  | < 返回                                                          |                         | 3               |     |                              |     |                                        |
| [                |                                                               |                         |                 |     |                              |     | 1                                      |
|                  | 適用於 Microsoft (<br>「通用於 Outlook 的 Zoom 外辦種<br>只屬接一下即可開始或排程會議。 | Dutlook 自<br>试」將在 Micro | 的 Zo<br>soft Ou | OOM | 外掛程式<br><sub>具列上安裝一個按鈕</sub> | , 您 |                                        |

2. 登入完成後開啟 Zoom

| ← → C  i google.zoom.us/google/oauth/client?reqId=XIQa | dtMc3RHtydAN1fOyckLliDee-zxpVRcSx9OPpecQ-&ver=4.6.17409.            | 0120&mode=to     | ken2&code=4%2FwwEJoNdGSQd. | . ☆ |  |
|--------------------------------------------------------|---------------------------------------------------------------------|------------------|----------------------------|-----|--|
| - 週用程式 🕒 🧿 Oxford Dictionarie 😵 HKUST Pastpaper 🍵 C    | 要開啟「Zoom Meetings」嗎?                                                | nicholson proble | 🥥 2018 Internship Pr       |     |  |
| zoom                                                   | https://google.zoom.us 想要開啟適個應用程式。                                  |                  |                            |     |  |
|                                                        | 開設、「Zoom Meetings」<br>及                                             |                  |                            |     |  |
|                                                        | 使用 Google 登入                                                        |                  |                            |     |  |
|                                                        | Zoom 應在數秒後啟動。如果沒有啟動,請按一下下方的按鈕。                                      |                  |                            |     |  |
|                                                        | Bitte Zoom                                                          |                  |                            |     |  |
|                                                        |                                                                     |                  |                            |     |  |
|                                                        | Copyright ©2020 Zoom Video Communications, Inc. 保留所有權利。<br>證私權和法律原則 |                  |                            |     |  |

3. 完成登入

| 🔄 下載中心 - Zoom          | Zoom |                  |             |    |    |                                   |       | - | × | -       | ٥ |
|------------------------|------|------------------|-------------|----|----|-----------------------------------|-------|---|---|---------|---|
| ← → C                  |      |                  | •           | P  | 0  | Q                                 | Q. 授尊 |   |   | dGSQd ☆ | - |
| 🛗 應用程式 🧕 🧿 Oxford Dict |      |                  | 主員          | 聊大 | 台道 | 単語人                               |       |   | - |         |   |
| zoom                   |      |                  |             |    |    | -                                 |       |   | ¢ |         |   |
|                        |      |                  | Ŧ           |    |    | 11:13 PM<br><sup>2020年2月22日</sup> |       |   |   |         |   |
|                        |      | 新會議 ->           | 加入會議        |    |    |                                   |       |   |   |         |   |
|                        |      | <b>1</b> 9<br>安排 | ↑<br>共享螢幕 ~ |    |    | 今日沒有近期會議                          |       |   |   |         |   |
|                        |      |                  |             |    |    |                                   |       |   |   |         |   |
|                        |      |                  |             |    |    |                                   |       |   |   |         |   |
|                        |      |                  |             |    |    |                                   |       |   |   |         |   |

三、加入會議:

- 1. 按加入會議
- 輸入老師給你的會議 id 及密碼(如有),記住要更改姓名,姓名需順序按班別、學號、姓 名輸入 (例如 1A01 馬榮強),以作點名之用

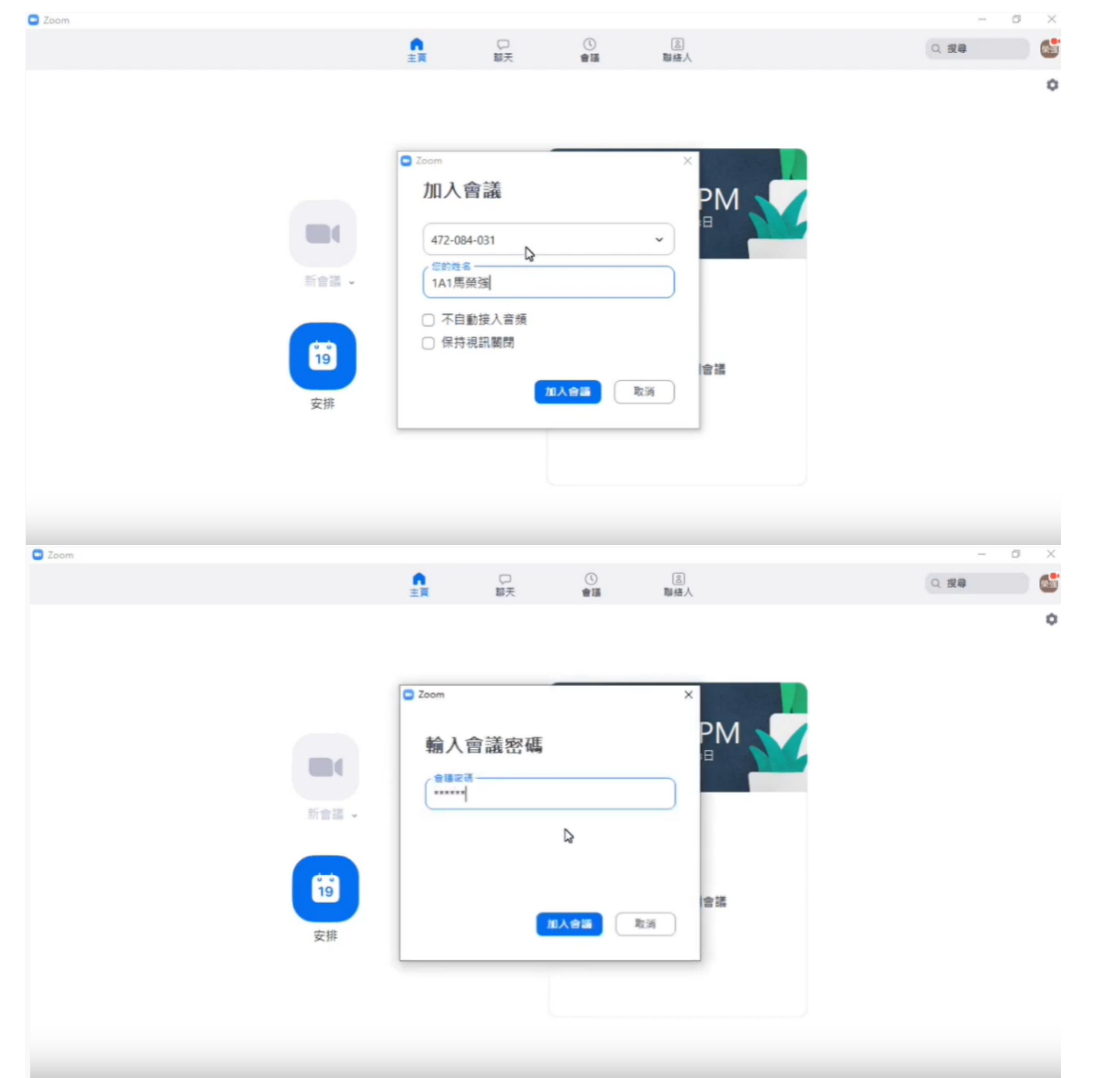

3. 按使用電腦語音設備以啟動語音及視訊功能

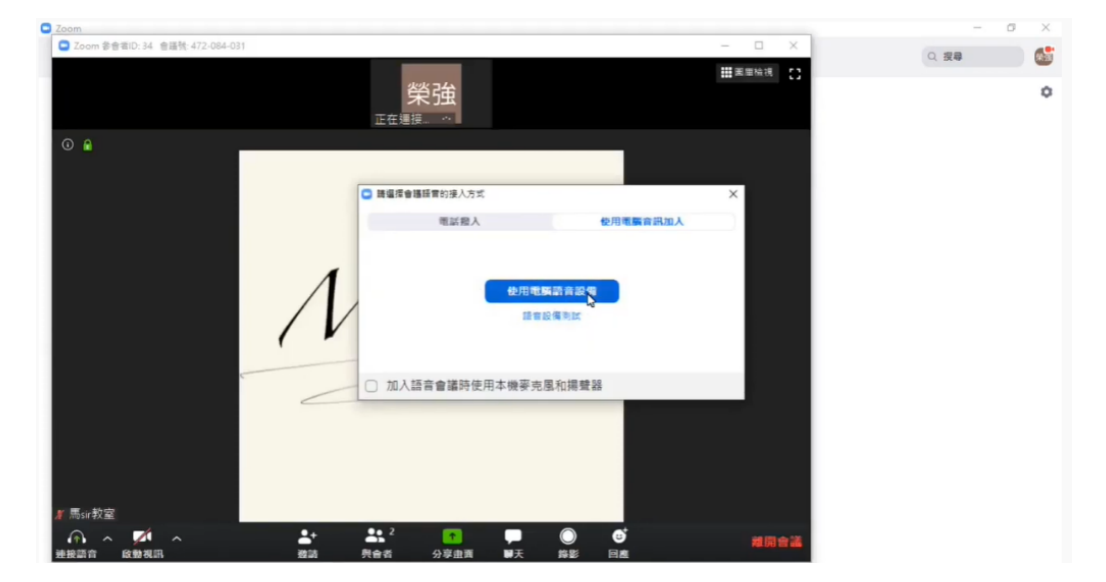

## 四、Zoom 小功能

- 1. 改名:
- ▶ 先按與會者

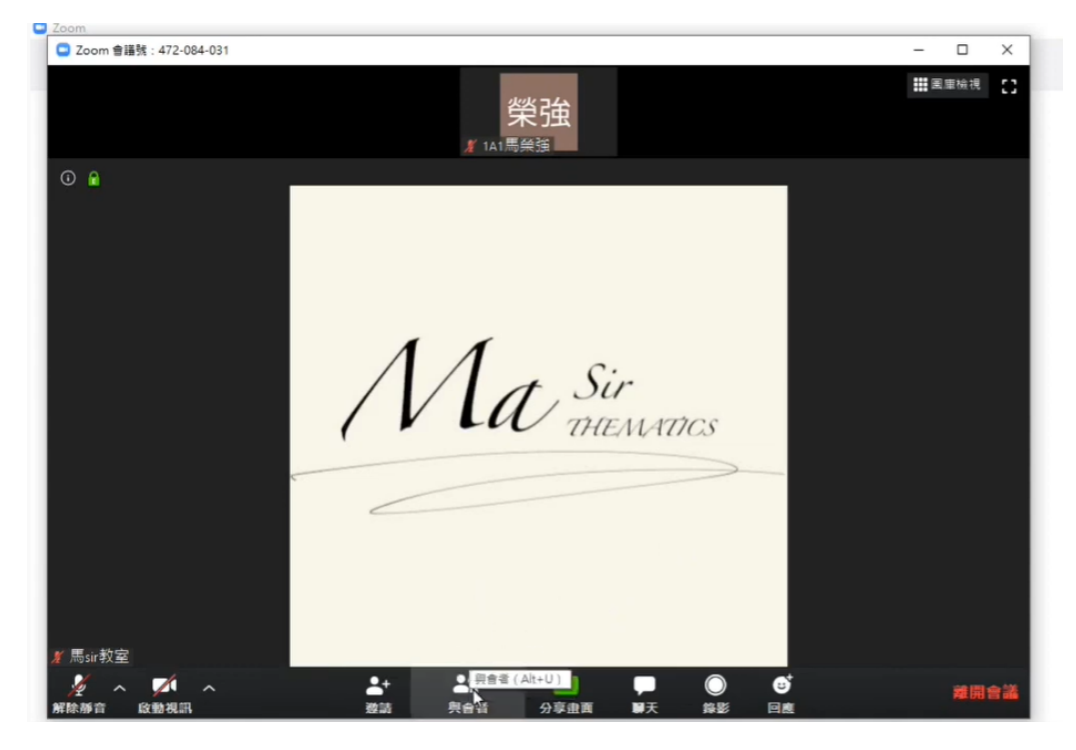

▶ 按更多→按改名

| C Zoom                                                             |       |              | - 0 × |
|--------------------------------------------------------------------|-------|--------------|-------|
| Coom                                                               |       | -            | - D X |
| <b>答</b> 话                                                         | ~     | 與會者 (2)      |       |
| ₩ 1A1馬魚道                                                           | 荣劲    | 1A1馬 (我) 解除靜 | 音要多)  |
|                                                                    | ALe = | 馬sir教室(主持人)  | ¥ 126 |
| Adda<br>Adda<br>本名<br>総人一個新的會議學算種示姓名:<br>「AM馬編編<br>電力器<br>取消<br>取消 |       |              |       |
|                                                                    |       | 解除縣實         | 擧手    |

2. 舉手 (與會者的右下角)

| Coom                |        |             |   | Ø | . × |
|---------------------|--------|-------------|---|---|-----|
| C Zoom              | _      |             | - |   | ×   |
| about = 1.          | ~      | 與會者 (2)     |   |   |     |
|                     | 榮強     | 1A1馬榮強 (我)  |   | A | ř 🕬 |
|                     | .44e ± | 馬sir教室(主持人) |   | 8 | ř 🖾 |
| Ma Sir<br>THEMATICS |        |             |   |   |     |
|                     |        | 解除靜實        | 3 | F |     |

## 3. 開啟語音或視訊 (左下角)

| 🖸 Zoom 會議號: 472-084-031 |                 |                 |             |                         | -                               |      | ×     |
|-------------------------|-----------------|-----------------|-------------|-------------------------|---------------------------------|------|-------|
|                         | 榮強              |                 | ■ 国重檢視 【】   |                         | 與會者 (2)                         |      |       |
|                         | <u>#</u> 1A1馬榮莲 |                 |             | 榮殖 1A1馬                 | 果独(我)                           | 14   | F 520 |
| ① ⋒                     |                 |                 |             | Mu 馬sir書                | 收室(主持人)                         | 2    | 526   |
|                         | Ma              | Sir<br>HEMATICS |             | 解<br>我對所有人則<br>問<br>Sir | <sup>快靜會</sup><br>Zoom 群聯<br>:: | 墨手   |       |
| ≸ 馬·ir·教容               |                 |                 |             | 發給: 所有                  | 人~                              | 0 文件 | -     |
| 2 A 電路視訊 (Alt+V)        | _+ _• ² _•      |                 |             | 輸入消息                    |                                 |      |       |
| 解除靜音 啟動視訊               | 邀請 與會者 分享由面     | ■天 錄影 回         | <b>澤田智識</b> |                         |                                 |      |       |

- 五、點名安排及注意事項:
  - ▶ 學生請按校方安排的時間表,並提前5分鐘登入Zoom教室
  - ▶ 如登入時遇上困難,可 WhatsApp 科任老師,以作查詢
  - ▶ 開課後5分鐘內,老師會進行點名
  - ▶ 未能按時登入教室的學生,學校會致電通知家長,提醒學生即時登入上課
  - 無故缺席課堂的同學,須於翌日下午5點後登入 e-class 之「網上教室」的「教學內容」內,重溫網上教學短片並完成功課;學校亦於復課後,跟進有關無故缺席事宜。
  - ▶ Live 教學內容將納入考試範圍內,故同學必須認真及準時出席有關課堂